本キャンペーンの利用の仕方

1.下記URLもしくは右下のQRコードからキャンペーンサイトに入り、主旨をご確認の上、 必要事項を登録して下さい。

https://activepage.jp/otp/otyp01ub

## 出版記念プレゼントキャンペーン

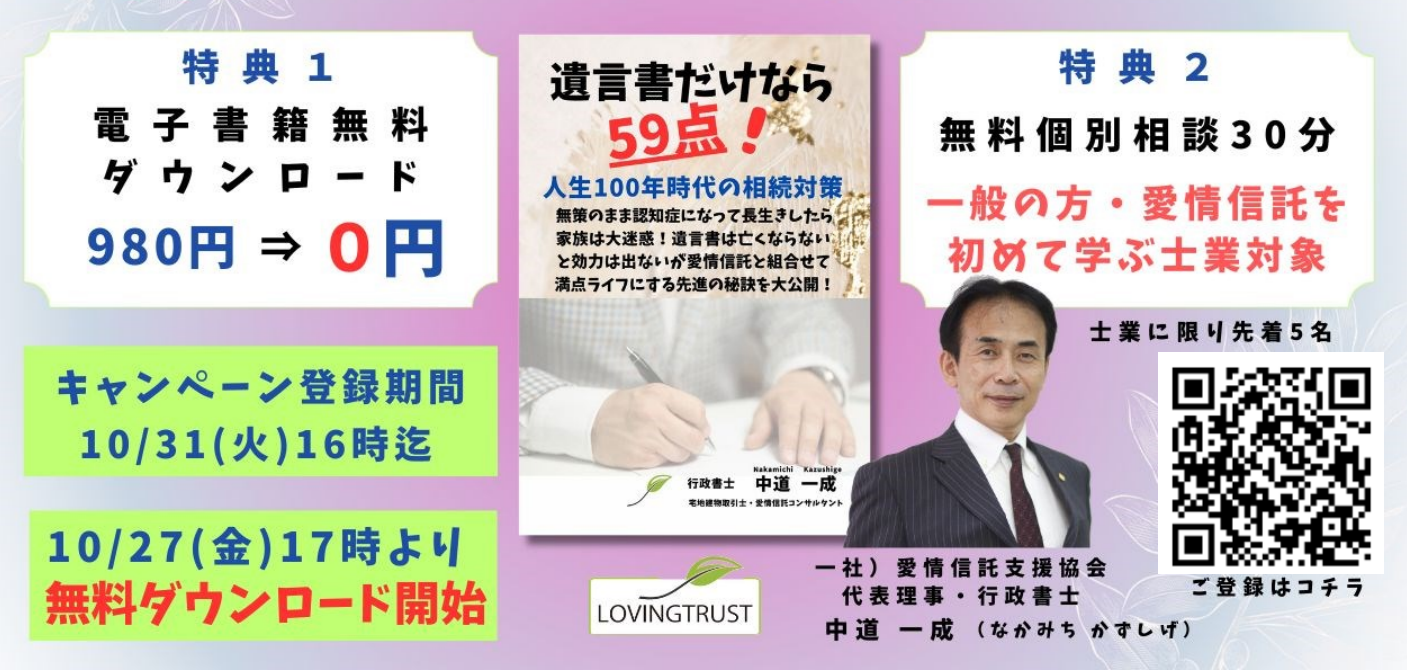

2. Amazonのアカウントをお持ちでない方は無料ダウンロードキャンペーンが始まるまでに Amazonのアカウントを取得しておき、新規登録したパスワードも控えておいて下さい。

## amazon....jp

3.スマホ、タブレット又はパソコン等 電子書籍を読みたい端末にKindleアプリを

インストールしておいて下さい。

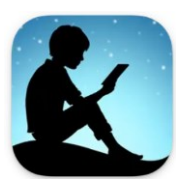

わざわざ、「Kindle端末」というAmazon別売のタブレット型の端末を 購入する必要はありません。

なお、Kindle端末ではカラー表示ができませんので、スマホ等やパソコン でKindleアプリを利用する方が本書籍には適しているかと思います。

4.Kindleストア で無料販売が始まりましたら登録してあるメールアドレスに中道から 案内メールが届きます。

- ※ 無料ダウンロードキャンペーン期間は令和5年10月27日(金)~10月31日(火) (PST)迄となります。
- ※ 無料ダウンロードキャンペーンは上記期間の米国太平洋標準時(PST)の0:00に開催し、終了日の23:59に 終了します。
- ※ Kindleの設定状況や対応によって、変動が生じる場合がありますので、必ず上記キャンペーンに登録して おいて下さい。

## 5. メールで指定した購入画面URLを必ずパソコンもしくはスマホ等端末上のWEBサイトにて アクセスし、電子書籍を0円で購入して下さい。

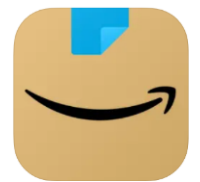

【ご注意】スマホ等に左のアイコン、Amazon ショッピングアプリをインストールされている 場合でも、このアプリからはダウンロード無料キャンペーンは利用できません。 必ず、Safari や Chrome などのブラウザから指定URLにお入り下さい。 これは、Amazon とApple、Google との手数料等の関係によるものと言われています。

【ご注意】 Kindle Unlimited の会員の方は、キャンペーン期間中か否かにかかわらず、 ¥O 読み放題で 読むことができます。 もちろん、会員の方でも ¥O 購入し、ダウンロードしていただいても構いません。 Kindle Unlimited会員以外の方は必ず「Kindle 価格」が「¥O」であることをご確認の上 購入下さい。

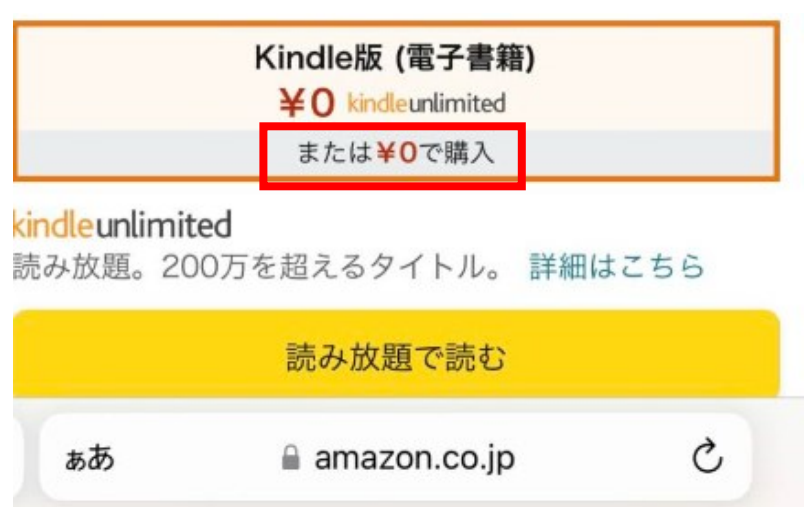

¥O Kindle Unlimitedという表示は この キャンペーンに関係なく表示され、会員専用 のものです。

「または¥Oで購入」と表示されていることを 確認してから「注文を確定」して下さい。

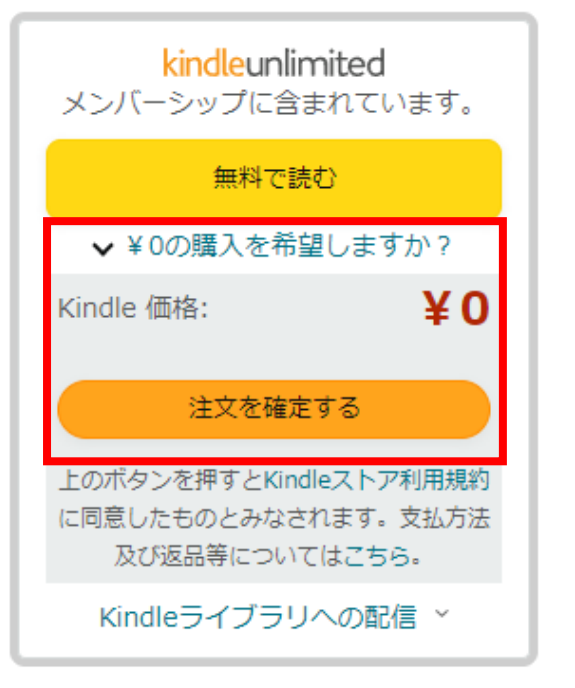

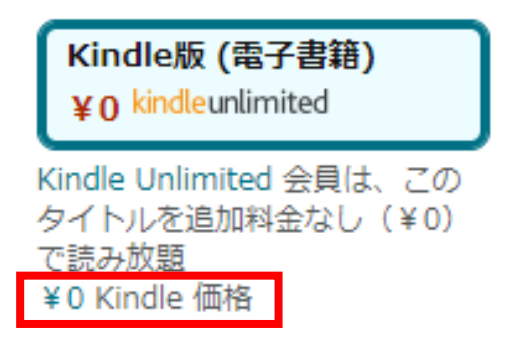

6. 例えば、パソコンでO円購入しても、スマホのKindle アプリにもダウンロードされます。 パソコンにKindle アプリを入れてあれば、そのままパソコンでも読むこともできます。

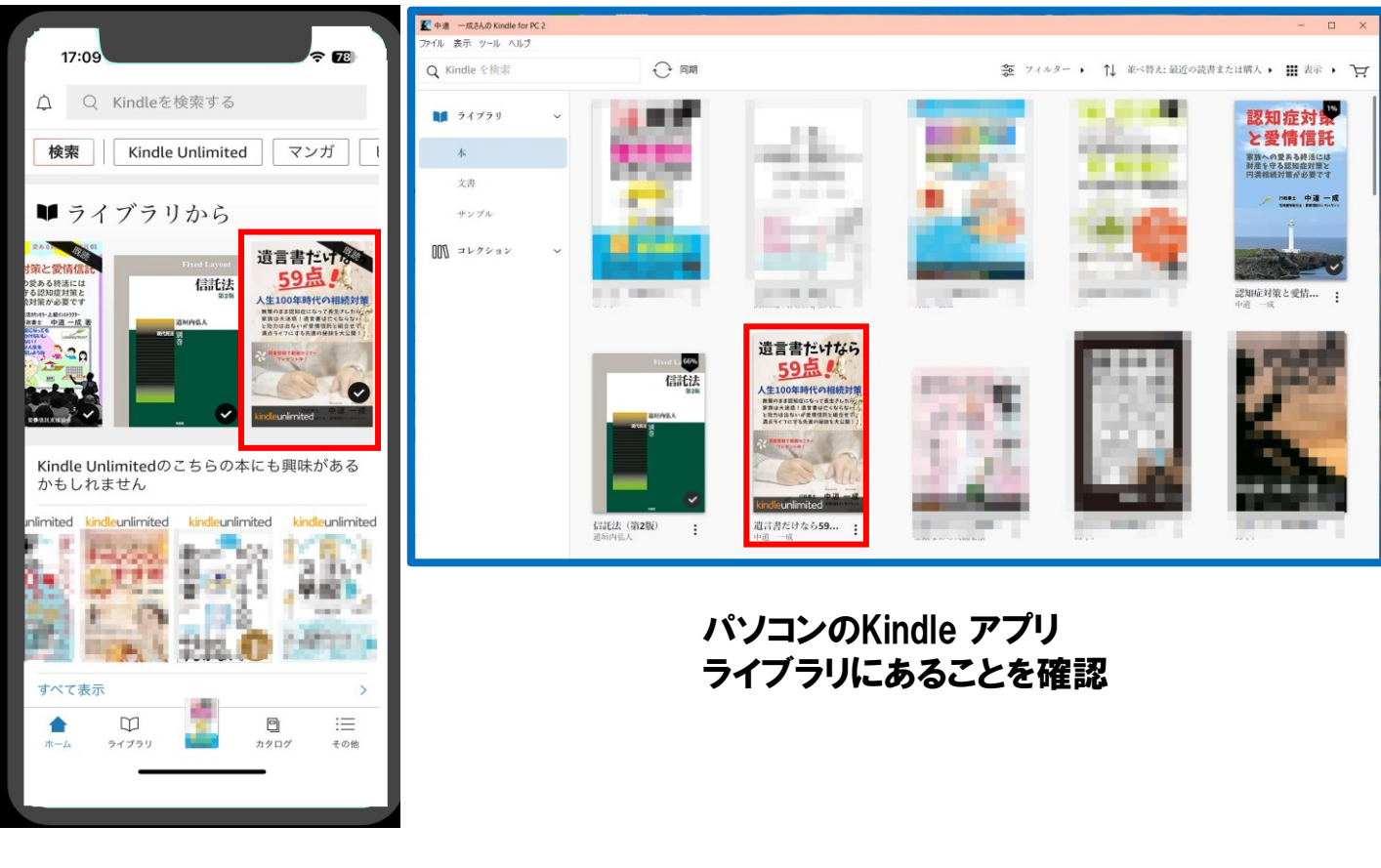

スマホのKindle アプリ ライブラリにあることを確認

## ※Kindle アプリ の使い方がわからない場合や Amazon アカウントの作成のしかた がわからない場合は

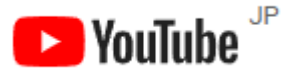

YouTube で 「Kindle アプリの使い方」 「Amazonアカウント 作り方」等 で検索すれば、わかりやすい解説動画を視聴できます。